# HASZNÁLATI UTASÍTÁS

## Programozható HY02TP-Wifi konnektor termosztát

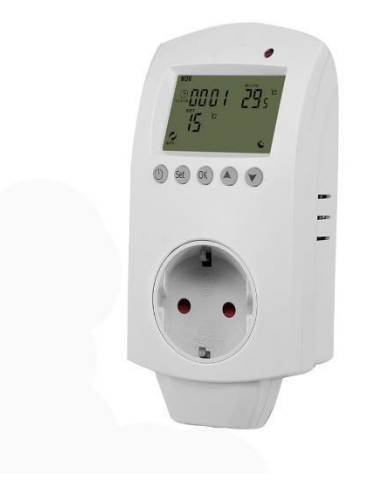

#### HY02TP- wifi termosztát

Elektromos fűtőtestek (infrapanel, infrasugárzó, elektromos konvektor) vezérlésére kifejlesztett dugalj termosztát digitális kijelzővel wifi vezérléssel.

| Műszaki adatok:                            |                                                                                 |
|--------------------------------------------|---------------------------------------------------------------------------------|
| Kijelző:                                   | LCD nem színes digitális kijelző                                                |
| Tápfeszültség típusa:                      | 230 V 50 Hz                                                                     |
| Relé terhelhetőség:                        | 16A 3600W                                                                       |
| Kijelzőn állítható érték:                  | +/- 0,5°C-ként                                                                  |
| Érzékelő típus: padló és levegő, NTC szenz | or tartozék- állítható cask padló csak levegő vagy mindkét érzékelővel működjön |
| Hőmérséklet beállítási tartomány:          | 1°C-70°C gyári beállítás: 5°C-35°C                                              |
| Kijelzőn állítható érték:                  | +/- 0,5°C-ként                                                                  |
| Futó programozás:                          | Beállítás egy hétre ciklusként                                                  |
| Készülék méretek (mm):                     | 140x67x40mm                                                                     |

#### Biztonsági előírások:

A biztonsági előírások figyelmen kívül hagyása esetén a termékgarancia érvényét veszti. A gyártó elhárít minden felelősséget a termék szakszerűtlen felhasználásából eredő közvetlen, vagy közvetett kárért.

A vezérlőt tartsa távol gyermekektől!

A vezérlőt ne használja közvetlen vizes, vagy nedvességnek kitett helységekben!

Csak beltéri használatra!

Ne tegye ki a terméket folyamatosan erős, közvetlen napsugárzásnak.

A vezérlő maximális terhelhetősége 16A/3680W, 230 V. 10 Amper feletti terhelés esetén mágneskapcsoló relé beépítése szükséges.

Normális jelenség, ha a kijelző nem azonnal mutatja a hőmérséklet változást

Telepítés talajszinttől 1,5m magasságban.

Telepítéskor vegye figyelembe, hogy ne tegye a készüléket hideg/meleg légcsatornába, külső falra, ajtó mögé stb. A termék áramtalanítása kizárólag az elektronikai hulladékokra és azok megsemmisítésére, újrahasznosítására vonatkozó szabályozás szerint történhet.

Ha a készülékben meghibásodást észlel, kérje szakembereink segítségét, a készülék saját kezűleg történő javítása, bontása tilos és veszélyes

## Termosztáton lévő gombok kezelése

| Szimbólum | Jelentése                                                                                                    |  |  |
|-----------|----------------------------------------------------------------------------------------------------|--|--|
| 6         | Manuális mód- ebben a módban a nyilak segítségével állítjuk a kívánt<br>hőfokra                                                                                                    |  |  |
| ~~~~~     | Átmeneti manuális mód az adott időzónában a programozásban, mikor felül<br>írunk egy programozási ciklust<br>Auto módban nyomja meg a felfelé vagy lefelé nyíl egyikét, és módosíthatja<br>az aktuális programozási időtartam hőfokát, majd mikor a következő<br>programozási fázishoz ér, visszaáll az auto módban elmentett hőmérsékleti<br>értékre                                                                                                    |  |  |
| A         | Nyaralás mód: távol töltött napok száma és hőmérséklet beállítása visszaszámláló módban                                                                                                    |  |  |
| 6         | Fűtés ikon, ha nem világít ,fűtés megállítva                                                                                                    |  |  |
| CLOCK     | Óra                                                                                                    |  |  |
|           | Wifi kapcsolat, ha villog , kapcsolódási keresés mód                                                                                                    |  |  |
| (ix       | Wifi státusz: nem kapcsolódik semmilyen eszközhöz                                                                                                    |  |  |
| 0         | Felhő ikon: ha villog adja a termosztátot az APP – hoz AP módban                                                                                                    |  |  |
| •         | Gyerekzár funkció. Ha világít, be van kapcsolva.                                                                                                    |  |  |
| C         | Ki-bekapcsoló gomb                                                                                                    |  |  |
| Set       | Röviden megnyomva: váltás manuális vagy auto módra<br>Bekapcsolt állapotban nyomja hosszan a SET gombot 3-5 másodpercig és<br>belép a programozási beállításokba<br>Kikapcsolt állapotban nyomja hosszan a SET gombot 3-5 másodpercig és<br>belép a gyári készülék beállításokba                                                                                                    |  |  |
| OK        | Ok (konfirmáló) gomb, kivánt beállításokat mentjük el megnyomásával<br>Bekapcsolt állapotban röviden megnyomva beállíthatjuk az időt rajta<br>Bekapcsolt állapotban hosszan megnyomva legalább 3-5 másodpercig<br>nyaralás üzemmód bekapcsolása:-váltás On feliratra a nyilak segítségével,<br>majd Ok gomb, távolléti napok számának megadása, ok gomb , kívánt hőfok<br>beállítása majd OK gombbal mentés. Hosszan megnyomva az Ok gombot az<br>Off feliratra váltással azonnal feloldhatjuk a nyarlás üzemmódot |  |  |

| Set OK | Hosszan nyomni a Wifi kapcsolódáshoz , amíg nem villog a                                                                                                    |
|--------|----------------------------------------------------------------------------------------------------|
|        | Felfelé nyíl: Hőmérsékleti érték vagy a kívánt beállítási érték növelése                                                                                                    |
|        | Lefelé nyíl: Hőmérsékleti érték vagy a kívánt beállítási érték csökkentése<br>Hosszan megnyomva gyerekzár bekapcsolása, majd ismételten hosszan<br>nyomva gyerekzár feloldása |

\_\_\_\_\_

## Működési használati útmutató

| Mód                     | Leírás                                                                                                    |  |  |
|-------------------------|----------------------------------------------------------------------------------------------------|--|--|
| Auto<br>mód/Kézi<br>mód | Nyomja meg hosszan a <sup>sell</sup> gombot ezzel állíthatjuk auto vagy kézi módba<br>Kézi módban, ha a készülék feloldott a nyilak segítségével állíthatjuk be a kívánt<br>hőmérsékletet. Ha a helység hőmérséklete alacsonyabb, mint<br>a beállított érték alacsonyabb, mint az aktuális hőmérséklet eltűnik ez az ikon.                                                               |  |  |
| Nyaralás mód            | Nyomja meg hosszan az sombot, hogy belépjen a nyaralás módba. Az OFF felirat<br>elkezd villogni, váltsa a nyíl segítségével ON<br>gombot, ekkor belép a nyaralás módba és megjelenik a ikon a nyilak<br>segítségével adja meg távolléti napjainak számát. Miután megadta a napok<br>számát nyomja meg az gombot és állítsa be a kívánt hőmérsékleti<br>értéket majd nyomja meg az gombot |  |  |

## Időbeállítás

| Nyomja meg röviden az 🗪 gombot, válassza ki a<br>beállítani kívánt időt: perc, óra, hét, a<br>kiválasztott idő formátuma villog | Perc elkezd villogni, állítsa be a nyilak<br>segítségével a kívánt értéket, majd meg az gombot a véglegesítéshez, utána belép az<br>óra beállításba                                                                                                    |
|----------------------------------------------------------------------------------------------------|----------------------------------------------------------------------------------------------------|
| Óra villog, a nyilak segítségével állítsa be az adatokat                                                                        | Nyomja meg az es gombot a megerősítéshez<br>utána belép a hét beállításaiba, a hét villog állítsa<br>be a nyilak segítségével a kívánt<br>értéket majd es nyomja meg az gombot<br>a megerősítéshez, ezután a képernyő világít 3<br>másodpercig majd visszatér a főmenübe |
| Gyerekzár                                                                                                    | Nyomja meg hosszan a 💟 gombot 5 másodpercig<br>a képernyő lezárásához, majd ismételje meg<br>ugyanezt a feloldáshoz                                                                                                    |

## Gyári értékek módosítása

Kikapcsolt állapotban nyomja meg hosszan a gyári értékek menüpont eléréséhez.

A1 menüpontból a <sup>ET</sup> gombbal tudunk átlépni a következő beállításra, és a nyilak segítségével adhatjuk meg a kívánt értéket, ezután a <sup>ET</sup> gombbal mehetünk a következő beállításra. Ha befejeztük a beállítást a képernyő elsötétül, az értékek mentésre kerülnek.

| Menüpont | Beállítási lehetőség                                                                                                    | Beállítási tartomány                                                                                                    | Gyári beállítási<br>érték |
|----------|----------------------------------------------------------------------------------------------------|----------------------------------------------------------------------------------------------------|---------------------------|
| A1       | Mért hőmérséklet kalibráció                                                                                                    | -9°C-+9°C                                                                                                    | 0,5°C                     |
| A2       | Hőmérséklet-szabályozás – Beépített<br>levegőszonda-kapcsolási differenciál (1°C<br>eltérésnél állítja a hőmérsékletet<br>alacsonyabbra vagy magasabbra) | 0,5°C-5°C                                                                                                    | 1°C                       |
| A3       | Gyerekzár beállítás                                                                                                    | 0: félig lezárt –nincs gyerekzár<br>1: teljesen lezárt                                                                                                    | 0                         |
| A4       | Fagyvédelmi mód beállítása                                                                                                    | <ol> <li>1°C-10°C</li> <li>10°C fok felett<br/>vonalat mutatja, ki<br/>van kapcsolva a<br/>fagyvédelem</li> </ol>                                                                                                    | 5°C                       |
| A5       | Legalacsonyabb beállítható hőmérséklet                                                                                                    | 1°C-10°C                                                                                                    | 5°C                       |
| A6       | Legmagasabb beállítható hőmérséklet                                                                                                    | 20°C-70°C                                                                                                    | 35°C                      |
| А7       | Be-vagy kikapcsolt állapot megjegyzése<br>villamos áramszünet esetén                                                                                     | <ul> <li>0: ugyanabban az állapotban<br/>marad, mielőtt volt<br/>áramszünet előtt</li> <li>1: áramszünet után kikapcsolt<br/>állapotban marad a készülék 2:<br/>áramszünet után bekapcsolt<br/>állapotban marad a készülék</li> </ul> | 0                         |
| A8       | Heti programozási ciklus kiválasztása                                                                                                    | 0: 5 + 2 nap<br>1: 6+ 1 nap<br>2: 7 nap                                                                                                    | 0: 5+ 2                   |
| A9       | Ablaknyitás érzékelés                                                                                                    | <ul> <li>1: zárva ez a funkció a<br/>felfelé nyíl<br/>segítségével állíthatja<br/>10°C-20°C<br/>közötti értékben</li> <li>2: 10°C-20°C a<br/>beállított értékben</li> </ul>                                                           |                           |

| AA | Ablaknyitás mód ideje        | 5- 40 perc                                                        | 20 perc |
|----|------------------------------|-------------------------------------------------------------------|---------|
| AD | Gyári értékek visszaállítása | Kijelzőn megjelenik az Ao<br>felirat , nyomja meg az OK<br>gombot |         |

## Autó mód- Programozás beállítás napi hat időszakra

A készüléket kapcsolja be majd hosszan nyomja a SET gombot minimum 3-5 másodpercig, hogy belépjen a programozásba. Ekkor belép az első időszakba, a nyilak segítségével állítsa be a pontos időt, mikor kezdődjön a kívánt periódus, a **SET** gomb rövid megnyomásával tudja elmenteni az értéket. Az időbeállítás után belép a hőmérséklet beállításba, a fel- le gomb megnyomásával mentse el a kívánt értéket, hogy az adott periódusban hány fok legyen, majd a **SET** gomb megnyomásával belép a következő periódusba, ugyanezzel a folyamattal tudjuk mind a hat periódusra beállítani az értékeket.

Célszerű előre kiírni az időpontokat, hány fok legyen, majd csak végiglépkedni, mert gyorsan kilép a termosztát menüje, és akkor újra kell kezdeni a beállítást.

### Gyári programozási értékek, időpontok

Alap gyári beállítás: 5 munkanap + 2 nap hétvége. Ez módosítható a gyári készülék beállításokban 6+1 napra, vagy 7 napra 6 napszakra.

| Időszak                                      | Idő         | Beállított gyári hőmérsékleti érték |
|----------------------------------------------|-------------|-------------------------------------|
| 1. Reggel, felkelés                          | 06:00-08:00 | 20 °C                               |
| 2. Otthon elhagyása                          | 08:00-11:30 | 15° C                               |
| 3. Hazatérés ebédre                          | 11:30-13:30 | 15° C                               |
| 4. Újból otthon elhagyása                    | 13:30-17:00 | 15° C                               |
| 5. Hazatérés délután,<br>lefekvésig esti idő | 17:00-22:00 | 15° C                               |
| 6. Alvás időszak                             | 22:00-06:00 | 15° C                               |

## WIFI APP LETÖLTÉSE, REGISZTRÁCIÓ, TERMOSZTÁTTAL VALÓ PÁROSÍTÁS

Mielőtt beírja a WIFI- jelszót kérjük győződjön meg róla, hogy a WIFI felhasználói név megegyezik az Ön által használt hálózattal, amire a mobiltelefonja is kapcsolódik. Ezután írja be helyesen a WIFI- jelszót, majd nyomja meg a "confirm" feliratot. WIFI routernek 2.4GHz sávon kell mennie, 5Ghz sávon nem működik.

### 1. LÉPÉS- alkalmazás letöltése

Olvassa be a QR kódot és töltse le az alkalmazást. Vagy Android használók Google Play-en írja be a "Smart RM" elnevezést ,az Iphone használók az App Store-ban és töltsék le az alkalmazást.

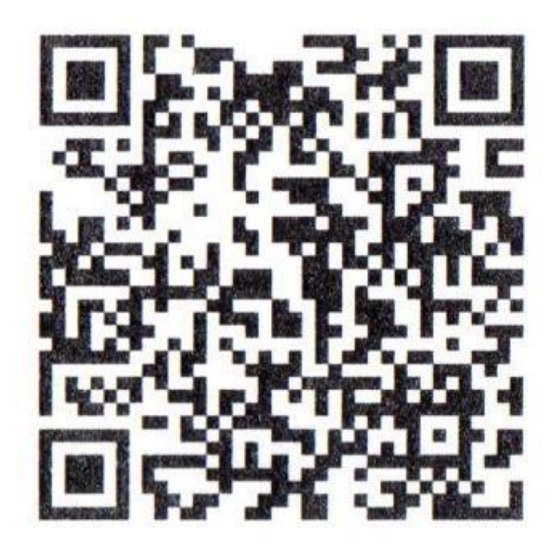

### 2. LÉPÉS- felhasználói fiók létrehozása

Érintse meg a Register feliratot.

Ezután megjelenik az alkalmazás adatvédelmi szabályzata, a következő lépéshez nyomja meg az "Agree" (egyetértek) feliratot.

A regisztrációhoz adja meg érvényes mobilszámát vagy e-mail fiókját, majd válassza ki a régiót, ahol tartózkodik (Hungary), majd nyomja meg a "continue" feliratot

Ezután egy 6 számjegyből álló hitelesítő kódot fog kapni e-mailen vagy SMS-ben

Miután beírta a kódot írja be a jelszavát a felhasználói fiókjához, melynek 6-20 karakter terjedelműnek kell lennie, számot is tartalmazva. Majd nyomja meg a "Done" feliratot.

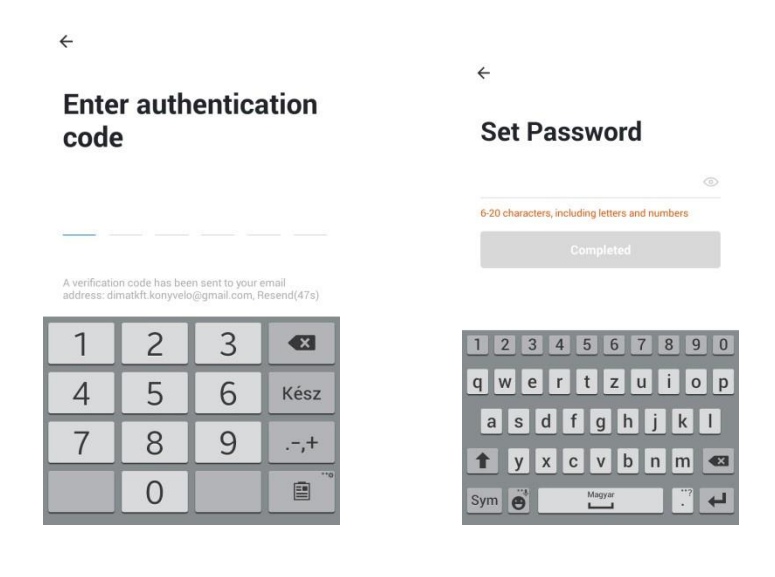

### 3. LÉPÉS- Családi csoport létrehozása

Kérjük írjon be a családnak egy elnevezést, például Kovács család vagy Otthon..stb.

Válassza ki a helységeket, vagy adjon hozzá plusz helységeket.

Állítsa be a térképen a helymeghatározást.

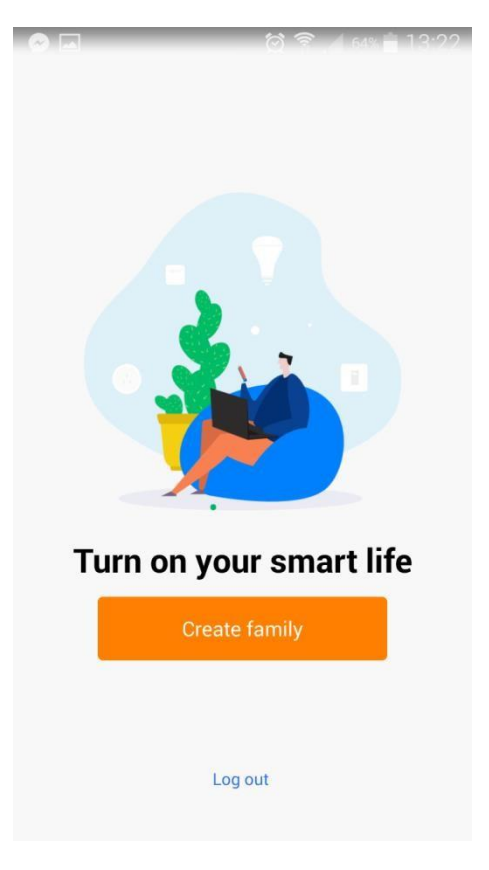

### 4. LÉPÉS- WI-FI CSATLAKOZÁS, ESZKÖZ PÁROSÍTÁS

Kapcsolja be a készüléket, majd nyomja meg a és om gombot egyszerre, amíg nem kezd el villogni

الله jel.

Nyomja meg az "Add Device" vagy a "+" jelet a jobb felső sarokban, és válassza ki az eszköz típusát, mely ez esetben "Thermostat". Nyomja meg a "Confirm indicator icon rapidly blink" feliratot, majd írja be a WI-FI hálózat jelszavát. Ellenőrizze le, hogy azt a hálózatot látja, amit használni kíván. Majd nyomja meg a "confirm" feliratot.

| dimatkft 🗸                                   | +      | ← Select type of device                                    |
|----------------------------------------------|--------|------------------------------------------------------------|
| Set your home location, get more information | >      | Add Bluetooth Device<br>Can connect with Bluetooth-enabled |
| Il Devices Nappali Bedroom                   | s •••• | All devices                                                |
|                                              |        | Thermostat plug                                            |
|                                              |        | Thermostat                                                 |
|                                              |        |                                                            |
| <b>=</b>                                     |        |                                                            |
|                                              |        |                                                            |
| No devices yet, please add                   |        |                                                            |
| Add Device                                   |        |                                                            |
| <b>^</b>                                     | 0      |                                                            |

| Device added<br>successfully                    |          |
|-------------------------------------------------|----------|
| 9 Smart RM                                      | /        |
| Nappali Bedroom Second<br>Étkező Konyha Study R | i)<br>o) |

"Device Added" felirat esetén a párosítás sikeresen megtörtént, válassza ki a helység listából azt a helységet, melyhez használni kívánja és nyomja meg a "Completed" feliratot.

#### 5. LÉPÉS- Ha nem sikerül a párosítás

Ha ilyen módon nem tudott csatlakozni, váltson AP módba a telefonon a jobb felső sarokban nyomja meg a "+" feliratot és nyomja meg az "AP MODE" feliratot. Majd a készüléken a SET és OK gomb egyszerre

nyomásával állítsa be, hogy a következő ikon villogjon. Nyomja meg a "Confirm indicator icon rapidly blink" feliratot, majd írja be a Wifi jelszavát. A következő lépésben menjen a "Go connect" feliratra és válassza ki a Smartlife-XXXX kapcsolatot. Menjen vissza az App-ba és nyomja meg a "Connect now" feliratot és összecsatlakozik az applikációval

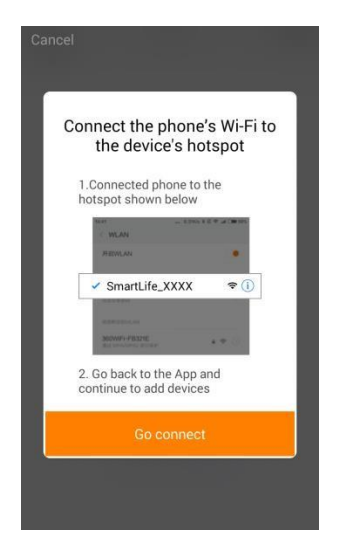

### 6. LÉPÉS- APPLIKÁCIÓN BELÜLI KEZELŐFELÜLET A TERMOSZTÁTHOZ

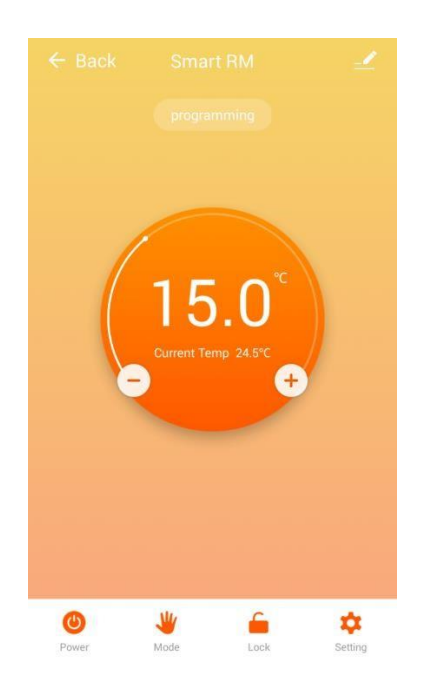

#### HY02TP-Wifi termosztát

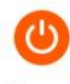

Power : Készülék ki- és bekapcsolása

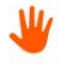

Mode : manuális, auto, nyaralás mód kiválasztása

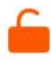

Lock : Készülék lezárása

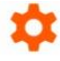

Setting : Programozási ciklus kiválasztása, gyári beállítási értékek módosítása, szenzor mód kiválasztása

| The following content requ | ires a password to be set      |  |
|----------------------------|--------------------------------|--|
| Sensor type                | Single built-in sensor $\geq$  |  |
| Temp. compensation         | -1 °C >                        |  |
| High temp. limit           | 45 °C >                        |  |
| Low temp. limit            | 5 °C >                         |  |
| Indoor temp. difference    | 2 1 ℃ >                        |  |
| External temp. differen    | ce 2 ℃ >                       |  |
| Power state                | Maintain previous state $\geq$ |  |
| Set temp. max              | 35 °C >                        |  |
| Set temp. min              | 5 °C >                         |  |
|                            |                                |  |
| Week program type          | 5+2 >                          |  |
| Weekly program setting     | 2                              |  |

#### Gyári értékek részletezése feljebb a gyári értékek módosítása leírásban olvasható

| ← Back |                     | $\bigcirc$ |
|--------|---------------------|------------|
|        |                     |            |
|        |                     |            |
|        | °C                  |            |
|        | 15.0                |            |
| e      | Current Temp 24.5°C |            |
|        |                     |            |

#### HY02TP-Wifi termosztát

Ebben a menüpontban megváltoztatható:

- készülék elnevezése
- készülék adott helységhez való párosítása
- hálózat állapotának ellenőrzése
- készülék megosztása más regisztrált családtagok között telefonszám vagy e-mail fiók megadásával
- csoport létrehozása- ha bizonyos eszközöket egyszerre ugyanazon feltételek között szükséges működtetni
- készülék információk: Virtual ID, IP Address, Mac Address, Készülék időzóna
- készülék eltávolítása az alkalmazásból
- harmadik fél által támogatott: amazon alexa/google assistant/IFTTT

#### Family management

- elérhető az applikáció kezdőoldalán, mikor megjelenik a welcome home kép bal felső sarokban
- megadhatja a család nevét
- a család hány helységgel rendelkezik
- a család helymeghatározása
- megosztott eszközök
- családtagok hozzáadása

#### Smart menüpont

automatizálás beállítás- például a termosztát automatikusan bekapcsol, mikor hazatér - a feladathoz beállíthatja a szükséges feltételeket